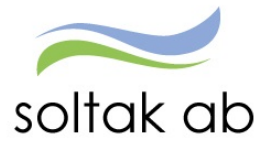

# **ANSTÄLLNINGSGUIDEN**

# Chef - Administratör

Datum: Status: Version: Klassificering: Dokument typ: 2021-03-01 Pågår 1.0 Publik Instruktion

SOLTAK AB Trollhättevägen 20 442 34 KUNGÄLV 0771-180 810 Org.nr: 556939-1187

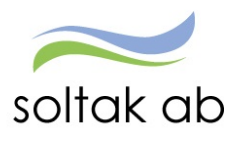

# Innehåll

| Vad är anställningsguiden?                                                                                                    |
|----------------------------------------------------------------------------------------------------|
| Menyvalen i anställningsguiden4                                                                                                    |
| Klar att bevilja 4                                                                                                    |
| Anställning4                                                                                                    |
| Mina anställda4                                                                                                    |
| Delegation4                                                                                                    |
| Anställningsavtal4                                                                                                    |
| Skapa en Anställning                                                                                                    |
| Välj Enhet6                                                                                                    |
| Välj Befattning7                                                                                                    |
| Välj typ av Anställning7                                                                                                    |
| Välj Anställningsform                                                                                                    |
| Välj Anställningstyp10                                                                                                    |
| Välj Datum                                                                                                    |
| Välj Lön                                                                                                    |
| Välj Schema                                                                                                    |
|                                                                                                    |
| Tidsbegränsad anställning med tillsvidare anställning i botten                                                                                                    |
| Tidsbegränsad anställning med tillsvidare anställning i botten                                                                                                    |
| Tidsbegränsad anställning med tillsvidare anställning i botten       12         Välj Tidtyp       12         Välj Rekryteringsväg       13                                                                                                    |
| Tidsbegränsad anställning med tillsvidare anställning i botten       12         Välj Tidtyp       12         Välj Rekryteringsväg       13         Kompletterande uppgifter       14                                                                                                    |
| Tidsbegränsad anställning med tillsvidare anställning i botten       12         Välj Tidtyp       12         Välj Rekryteringsväg       13         Kompletterande uppgifter       14         Sammanställning       15                                                                                                    |
| Tidsbegränsad anställning med tillsvidare anställning i botten       12         Välj Tidtyp       12         Välj Rekryteringsväg       13         Kompletterande uppgifter       14         Sammanställning       15         Verifiering av anställning       16                                                                                                    |
| Tidsbegränsad anställning med tillsvidare anställning i botten       12         Välj Tidtyp       12         Välj Rekryteringsväg       13         Kompletterande uppgifter       14         Sammanställning       15         Verifiering av anställning       16         Returnerad anställning       17                                                                                                    |
| Tidsbegränsad anställning med tillsvidare anställning i botten       12         Välj Tidtyp       12         Välj Rekryteringsväg       13         Kompletterande uppgifter       14         Sammanställning       15         Verifiering av anställning       16         Returnerad anställning       17         Anställningsavtal       19                                                                        |
| Tidsbegränsad anställning med tillsvidare anställning i botten       12         Välj Tidtyp       12         Välj Rekryteringsväg       13         Kompletterande uppgifter       14         Sammanställning       15         Verifiering av anställning       16         Returnerad anställning       17         Anställningsavtal       19         Bevilja anställning       19                                   |
| Tidsbegränsad anställning med tillsvidare anställning i botten       12         Välj Tidtyp       12         Välj Rekryteringsväg       13         Kompletterande uppgifter       14         Sammanställning       15         Verifiering av anställning       16         Returnerad anställning       17         Anställningsavtal       19         Bevilja anställning       19         Klar att bevilja       19 |
| Tidsbegränsad anställning med tillsvidare anställning i botten12Välj Tidtyp12Välj Rekryteringsväg13Kompletterande uppgifter14Sammanställning15Verifiering av anställning16Returnerad anställning17Anställningsavtal19Bevilja anställning19Klar att bevilja19Mina Anställda20                                                                                                    |
| Tidsbegränsad anställning med tillsvidare anställning i botten12Välj Tidtyp12Välj Rekryteringsväg13Kompletterande uppgifter14Sammanställning15Verifiering av anställning16Returnerad anställning17Anställningsavtal19Bevilja anställning19Klar att bevilja19Mina Anställda20Delegation21                                                                                                    |
| Tidsbegränsad anställning med tillsvidare anställning i botten12Välj Tidtyp12Välj Rekryteringsväg13Kompletterande uppgifter14Sammanställning15Verifiering av anställning16Returnerad anställning17Anställningsavtal19Bevilja anställning19Klar att bevilja19Mina Anställda20Delegation21När du fått en delegation21                                                                                                 |

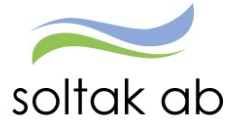

# Vad är anställningsguiden?

Anställningsguiden är ett verktyg för dig som chef/administratör för att administrera månadsanställningar på ett enkelt sätt.

Du får hjälp/lotsning genom anställningens alla delar vilket säkerställer att korrekta uppgifter anges.

- ✓ När du fyllt i uppgifterna för anställningen skickar du den vidare för verifiering till Lön som kvalitetssäkrar det du rapporterat.
- ✓ Du får sedan tillbaka anställningen.
- ✓ Nu kan du skriva ut ett anställningsavtal för underskrift.
- När du beviljat anställningen är den klar och lön kommer att betalas ut till din nya medarbetare.

Du kan påbörja registreringen av anställningen och därefter pausa om du blir avbruten och/eller behöver invänta kompletterande uppgifter.

När Lön har kvalitetssäkrat anställningen och behöver kompletterande uppgifter får den som registrerat anställningen mail om detta.

När anställningen är komplett kan endast chef bevilja den.

Om du har en administratör till hjälp så kan hen göra hela registreringen av anställningen och skicka för verifiering till Lön.

# **OBS!**

Innan du börjar så säkerställ att det finns ett grundschema skapat, då detta krävs för att kunna slutföra anställningen.

Notera att nedanstående anställningar i dagsläget inte kan hanteras via anställningsguiden utan ska skickas in i ett ärende till Lön

- Anställning som börjar tidigare än en månad bakåt i tiden
- Medarbetare med samordningsnummer
- Medarbetare som är anonymitetsskyddade ska skickas in via HR enheten.
- Timavlönade
- Uppdragstagare/Arvodister

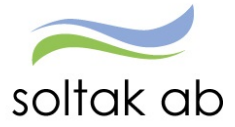

# Menyvalen i anställningsguiden

| Chef AG   | ~ <b>公</b> | Min personal       | Andra Systen     | n o Genvägar   | Anställ | ningsguiden          |       |
|-----------|------------|--------------------|------------------|----------------|---------|----------------------|-------|
| STARTSIDA | Attest & F | Rapportering 🗸 🛛 I | Mina anställda 🗸 | Schema & Bemai | nning ~ | Rapporter & Utdata v | Hjälp |

Klicka på Anställningsguiden i din meny

I anställningsguiden har du fem menyval

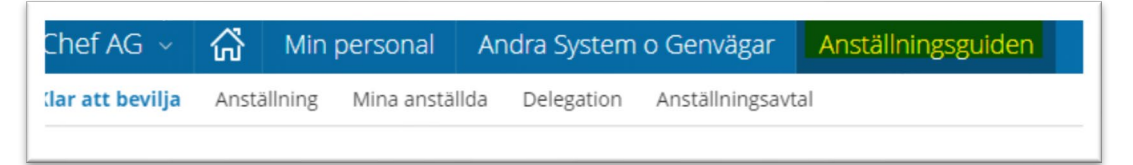

# Klar att bevilja

De anställningar som finns här har verifierats av Lön och kräver nu att du går in och beviljar dem för att anställningen ska börja gälla och lön utbetalas.

# Anställning

Här lägger du upp nya anställningar och skickar för verifiering. Om anställningen inte kunnat verifieras av Lön kommer den att återfinnas här.

# Mina anställda

Här ser du alla dina aktuella anställda.

# Delegation

När du är frånvarande och annan chef behöver administrera dina anställningar, så lägger du en delegation här.

# Anställningsavtal

När Lön har verifierat anställningen så kan du skriva ut anställningsavtalet här. Kontrollera och komplettera vid behov innan du skriver ut.

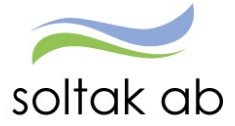

# Skapa en anställning

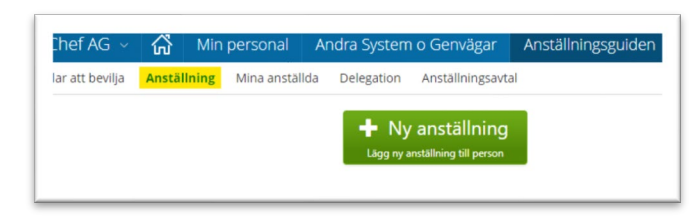

#### Klicka på Ny anställning

| lar att bevilja | Anställning | Mina anställda | Delegation Anställning                         | savtal                          |                   |      |
|-----------------|-------------|----------------|------------------------------------------------|---------------------------------|-------------------|------|
|                 |             |                | Sok medarbetare<br>Ange formamn                | skapa anställning för eller ska | apa en ny person. | Sole |
|                 |             |                | + Ny person<br>Lägg ny person till<br>systemet |                                 |                   |      |

Börja med att kontrollera om medarbetaren har arbetat i kommunen/bolaget tidigare genom att söka på personnumret eller namn.

| ök medarbetare | i skapa anstanning for | ener skapa en ny perso |                   |                   |
|----------------|------------------------|------------------------|-------------------|-------------------|
| Anna           | Andersson              | Ange p                 | personnummer      | Sök               |
| + Ny person    | Anna<br>Andersson      | Anna<br>Andersson      | Anna<br>Andersson | Anna<br>Andersson |

Om medarbetaren finns registrerad kommer en ruta upp med dess namn och personnr. Klicka på rutan för rätt person. Kontrollera att personuppgifterna stämmer och klicka på nästa.

Får du ingen träff klickar du på **+ Ny person** och skriver in personnumret. Då hämtas personuppgifter från folkbokföringsregistret.

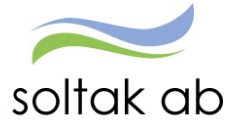

| att bevilja Anställning Mina anställda Dele | gation Anställningsavtal |                   |  |  |
|---------------------------------------------|--------------------------|-------------------|--|--|
| 4                                           | Personuppgift            | er                |  |  |
|                                             |                          |                   |  |  |
| G                                           | rundinformation          |                   |  |  |
|                                             | ersonnummer              | 63081770          |  |  |
| .,                                          | örnamn                   | Test              |  |  |
|                                             | fternamn                 | Testsson          |  |  |
|                                             | idress                   | Gatan 12          |  |  |
|                                             | ostnummer                | 12345             |  |  |
| 5                                           | lostort                  | Staden            |  |  |
|                                             | fobilnummer              | +461111111        |  |  |
| Te                                          | efonnummer               | AngeTelefonnummer |  |  |
| ξp                                          | ostadress                | AngeEpostadress   |  |  |
|                                             |                          |                   |  |  |

Fyll i Mobilnummer (måste anges med +46).

E-postadress ska vara medarbetarens privata och är frivillig. Spara.

| skapa ny | person      |                |            |    |        |
|----------|-------------|----------------|------------|----|--------|
| Ār       | du säker på | att skapa en r | ny person? |    |        |
|          |             |                |            | ОК | Avbryt |

| ndra uppgifter |                 |                |                  |        |      |
|----------------|-----------------|----------------|------------------|--------|------|
| Vill du börja  | att skapa en ny | anställning fö | ör den här perso | on nu? |      |
|                |                 |                |                  | ОК     | Avbr |

# Välj Enhet

Ē

De enheter du har behörighet för visas i listan. Markera den enhet/arbetsplats som medarbetaren ska anställas på och klicka på nästa.

| Enheter                                                                                                    | Du skapar:                    |
|----------------------------------------------------------------------------------------------------|-------------------------------|
| Välj arbetsplats där den nya medarbetaren ska anställas<br>Om du vet namnet på organisationen kan du skriva in det här: | Test Testsson<br>630817.0     |
| Ange minst tre tecken Skola Thoriköskolan A                                                                             |                               |
| Skola Thorildskolan 1     Skola Thorildskolan 2                                                                         | Electric TEX Europhic Kommun  |
| 🔘 Skola Thoriddikolan Tim                                                                                               | POINTing TEST Kungunis Kommun |

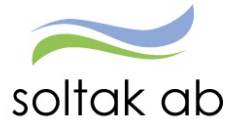

# Välj Befattning

Sök i rutan **Ange yrkesbenämning** på den befattning medarbetaren ska ha. Markera rätt befattning och klicka på nästa. Befattningar med XX framför ska inte användas.

| Välj vad den nya medarbetaren ska arbeta som. |     | Test Testsson                 |
|-----------------------------------------------|-----|-------------------------------|
| ass                                           | Sök | 630817.                       |
| ADB-assistent                                 |     | B                             |
| Administrativ assistent                       |     |                               |
| Aktivitetsassistent                           |     |                               |
| Arbetsanpassare                               |     | Företag: TEST Kungälvs Kommun |
| Arbetsmarknadsassistent                       |     | Enhet: Skola Thorildskolan 2  |
| Assistent                                     |     | Trikesbenamning: Assistent    |
| Assistent kameral                             |     | Föregående                    |
| Assistent social                              |     |                               |
| Assistent äldreomsorg                         |     |                               |
| Assistent/Handläggare                         |     |                               |

Får din sökning många träffar kan du behöva bläddra till nästkommande sida genom att klicka på en siffra eller på enkelpilen till höger. Klicka på nästa.

# Välj typ av Anställning

E

Markera rätt typ av anställning och klicka på nästa.

| 🛃 Typ av anställning                                                                                                    | Du skapar:                                                                                |
|----------------------------------------------------------------------------------------------------|-------------------------------------------------------------------------------------------|
| Välj vilken sorts anställning den nya medarbetaren ska ha                                                                                                    | Test Testsson                                                                             |
| Anställning med semester och månadslön Anställning med månadslön och rätt till semester.                                                                                           | 630817.                                                                                   |
| <ul> <li>Månadsavlönad på Beredskapsavtalet</li> <li>Månadsavlonad, semester enligt semesterlagen med intjänande är och uttagsår (1/4-31/3)</li> </ul>                             | 175                                                                                       |
| <ul> <li>Uppehållsanställning med månadslön<br/>Anställning med uppehåll under sommaren (exempelvis skolmåltidsbitraden). Anställningen måste avse<br/>minst en termin.</li> </ul> | $\bigcirc$                                                                                |
| Lärare med ferie och månadslön Anställning med ferieperiod enligt Bilaga M i AB                                                                                                    | Företag: TEST Kungsha Kommun<br>Enhet: Skala Thorildskolan 2<br>Yikesbenämning: Aasistent |
|                                                                                                    | Foregående Naota                                                                          |

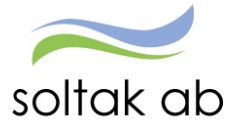

# Välj Anställningsform

Beroende på vilket val du gjorde i förra steget kan alternativen se olika ut här.

# Om du valde Anställning med semester och månadslön får du följande alternativ:

| Anställningsform                                                                                                    | Du skapar:                                      |                                                                                          |
|----------------------------------------------------------------------------------------------------|-------------------------------------------------|------------------------------------------------------------------------------------------|
| Välj vilken anställningsform den nya medarbetaren ska ha                                                                                                    |                                                 | Test Testsson                                                                            |
| <ul> <li>Tillsvidareanställning<br/>Anställningen gäller tillsvidare och är inte tidsbegränsad.</li> </ul>                                                                                                    |                                                 | 630817                                                                                   |
| <ul> <li>Allmän visstidsanställning - AVA</li> <li>Anställningen är tidsbegränsad men medarbetaren ska inte vikariera för någon annan.</li> </ul>                                                                             |                                                 | 25%                                                                                      |
| <ul> <li>Obehörig enligt skollagen</li> <li>Tidsbegränsad anställning. Gäller lärare eller förskollärare som antingen saknar den utbildning som<br/>skollagen föreskriver, eller som genomgår introduktionsperiod.</li> </ul> |                                                 |                                                                                          |
| Visstidsanställning över 67 år Tidsbegrämsad anställning för arbetstagare över 67 år                                                                                                    | Foretag:<br>Enhet:<br>Yrkesbenämning:           | TEST Kungalis Kommun<br>Skola Thorildskolan 2<br>Assistent                               |
| <ul> <li>Vikariat</li> <li>Anställningen är tidsbegränsad och medarbetaren vikarierar för någon annan.</li> </ul>                                                                                                    | Typ av anstallning.<br>Semestergrupp:<br>Avtal: | Anstallning med semester och manadsion<br>Semester AB fgr 1<br>HÖK/Allmänna bestämmelser |
| <ul> <li>Projektanställning</li> <li>För arbete i projektform, kan anställning ingås för en tidsperiod om upp till 4 år. En projektanställning<br/>övergår inte till en tillsvidareanställning.</li> </ul>                    | Föregående                                      | Nasta                                                                                    |
| Provanställning Förutsatt att prövobehov föreligger kan avtal träffas om provanställning för sammanlagt 6 månader i entimket med 40. Øvensta till en tillholderenstalleline om innet kennet                                   |                                                 |                                                                                          |

# Om du valde Månadsavlönad på beredskapsavtalet får du följande alternativ:

| Anställningsform                                                                                        | Du skapar:      |                           |
|----------------------------------------------------------------------------------------------------|-----------------|---------------------------|
| Välj vilken anställningsform den nya medarbetaren ska ha                                                |                 | Test Testsson             |
| Tillsvidareanställning                                                                                  |                 | 630817                    |
| iställningen gäller tillsvidare och är inte tidsbegränsad.                                              |                 |                           |
| Allmän visstidsanställning - AVA                                                                        |                 |                           |
| iställningen är tidsbegränsad men medarbetaren ska inte vikariera för någon annan.                      |                 | 33%                       |
| Visstidsanställning över 67 år                                                                          |                 |                           |
| dsbegränsad anställning för arbetstagare över 67 år                                                     |                 |                           |
| Vikariat                                                                                                | Företao:        | TEST Kungālvs Kommun      |
| ställningen är tidsbegränsad och medarbetaren vikarierar för någon annan.                               | Enhet:          | Skola Thorildskolan 2     |
| Proiektanställning                                                                                      | Yrkesbenämning: | Assistent                 |
| r arbete i projektform, kan anställning ingås för en tidsperiod om upp till 4 år. En projektanställning | Semestergrupp:  | Uppehållslön              |
| ergår inte till en tillsvidareanställning.                                                              | Avtal:          | HÖK/Allmänna bestämmelser |
| Provanställning                                                                                         |                 |                           |
| rutsatt att prövobehov föreligger kan avtal träffas om provanställning för sammanlagt 6 månader i       | Föregående      | Nästa                     |
| lighet med AB. Övergår till en tillsvidareanställning om inget annat anges.                             |                 |                           |

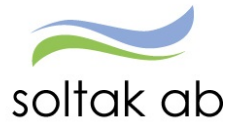

#### Om du valde Uppehållsanställning med månadslön får du följande alternativ:

| Anställningsform                                                                                                    | Du skapar:                                                                                                    |
|----------------------------------------------------------------------------------------------------|----------------------------------------------------------------------------------------------------|
| Välj vilken anställningsform den nya medarbetaren ska ha                                                                                                    | Test Testsson                                                                                                    |
| Tillsvidareanställning Anställningen gäller tillsvidare och är inte tidsbegränsad.     Allmän visstidsanställning - AVA Anställningen är tidsbegränsad men medarbetaren ska inte vikariera för någon annan.                        | 6308177051                                                                                                    |
| <ul> <li>Visstidsanställning över 67 år</li> <li>Tidsbegränsad anställning för arbetstagare över 67 år</li> </ul>                                                                                                    |                                                                                                    |
| <ul> <li>Vikariat</li> <li>Anställningen är tidsbegränsad och medarbetaren vikarierar för någon annan.</li> </ul>                                                                                                    | Företag: TEST Kungälvs Kommun<br>Enhet: Skola Thorildskolan 2                                                                                         |
| <ul> <li>Projektanställning</li> <li>För arbete i projektform, kan anställning ingås för en tidsperiod om upp till 4 år. En projektanställning<br/>övergår inte till en tillsvidareanställning.</li> </ul>                         | Yrkesbenämning: Assistent<br>Typ av anställning: Uppehållsanställning med månadslön<br>Semestergrupp: Uppehållslön<br>Avta: HÖK/Allmänna bestämmelser |
| <ul> <li>Provanställning</li> <li>Forutsatt att prövobehov föreligger kan avtal träffas om provanställning för sammanlagt 6 månader i<br/>enlighet med AB. Övergår till en tillsvidareanställning om inget annat anges.</li> </ul> | Föregående Nästa                                                                                                    |

Om du valde Lärare med ferie och månadslön får du följande alternativ:

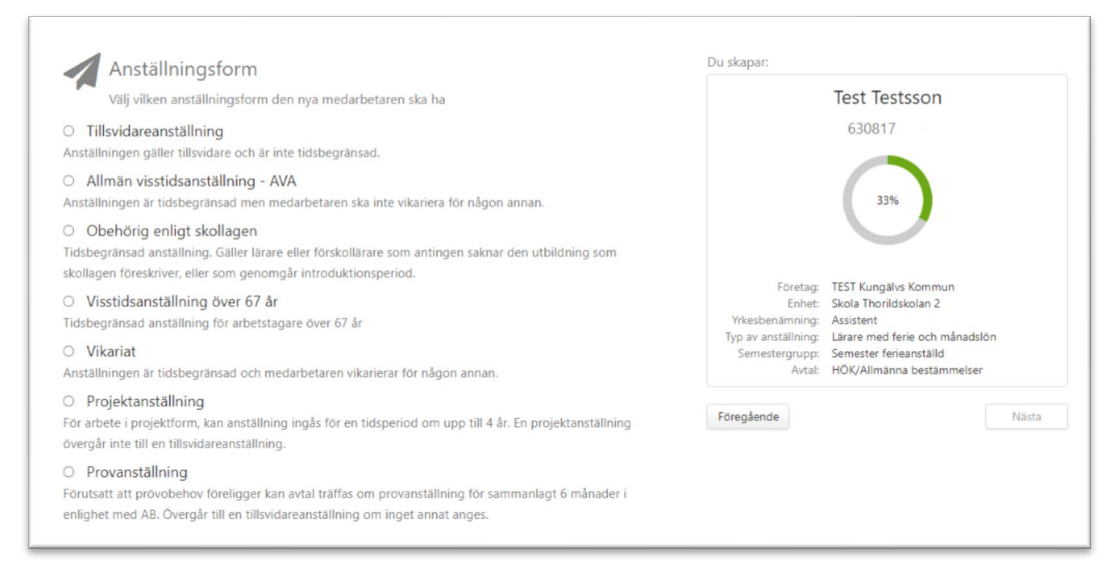

Markera rätt alternativ och klicka på nästa.

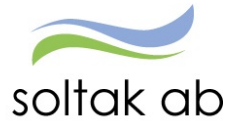

# Välj Anställningstyp

# Beroende på val i Anställningsform får du olika alternativ

| Anställningstyp                                                                                                    | Du skapar.                                                                                                    |
|----------------------------------------------------------------------------------------------------|----------------------------------------------------------------------------------------------------|
| Välj vilken anställningstyp den nya medarbetaren ska ha                                                                                                    | Test Testsson                                                                                                    |
| Innehavare                                                                                                    | 630817                                                                                                    |
| Nystartsjobb                                                                                                    |                                                                                                    |
| ystartsjobb enligt beslut från Arbetsförmedlingen                                                                                                    | 42%                                                                                                    |
| Trygghetsanställning<br>ygghetsanställning enligt beslut från Arbetsförmedlingen                                                                                                    |                                                                                                    |
| Lönebidrag                                                                                                    |                                                                                                    |
| inebidrag enligt beslut från Arbetsförmedlingen                                                                                                    | Företag: TEST Kungälvs Kommun<br>Enhet: Skola Thorildskolan 2<br>Yrkesbenämning: Assistent<br>Typ av anställning: Anställning med semester och månadslör<br>Semesterrung: Semester AB for 1 |
|                                                                                                    | Avtal: HÖK/Allmänna bestämmelser<br>Anställningsform: Tillsvidareanställning                                                                                                    |
|                                                                                                    |                                                                                                    |
|                                                                                                    | Föregående                                                                                                    |
|                                                                                                    | Föregående Nästa                                                                                                    |
| 🖉 Anställningstyp                                                                                                    | Foregående Nästa                                                                                                    |
| Anställningstyp<br>Välj vilken anställningstyp den nya medarbetaren ska ha                                                                                                    | Foregående Nästa Du skapar: Test Testsson                                                                                                    |
| Välj vilken anställningstyp den nya medarbetaren ska ha<br>Tidsbegränsad anställning med tillsvidareanställning i botten<br>Anställningen gäller under en viss period för en medarbetare som har en tillsvidareanställning i botten, tex<br>vid höjd sysselsättningsgrad.                                                                                                    | Foregående Nasta                                                                                                    |
| Välj vilken anställningstyp den nya medarbetaren ska ha Tidsbegränsad anställning med tillsvidareanställning i botten Anställningen galler under en viss period för en medarbetare som har en tillsvidareanställning i botten, tex vid höjd sysselsättningsgrad. Tidsbegränsad anställning Tidsbegränsad anställning                                                                                                    | Foregående Nasta                                                                                                    |
| Anställningstyp<br>Välj vilken anställningstyp den nya medarbetaren ska ha Tidsbegränsad anställning med tillsvidareanställning i botten<br>Anställningen gäller under en viss period för en medarbetare som har en tillsvidareanställning i botten, tex<br>vid höjd sysselsättningsgrad. Tidsbegränsad anställning<br>Tidsbegränsad anställning Nystartsjobb Nystartsjobb enligt beslut från Arbetsförmedlingen           | Foregående Nästa                                                                                                    |
| Välj vilken anställningstyp den nya medarbetaren ska ha Välj vilken anställning med tillsvidareanställning i botten Anställningen gäller under en viss period för en medarbetare som har en tillsvidareanställning i botten, tex vid höjd sysselsättningsgrad. Tidsbegränsad anställning Tidsbegränsad anställning Nystartsjobb Nystartsjobb enligt beslut från Arbetsförmedlingen Tyoghetsanställning Tyoghetsanställning | Foregående<br>Du skapar:<br>Test Testsson<br>630817:<br>33%<br>Foretag: TEST Kungålvs Kommun<br>Enhet: Skola Thonidskolan 2<br>Yrkesbenamning: Assistent                                    |

Markera rätt alternativ och klicka på nästa.

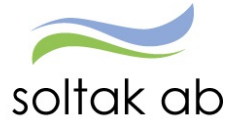

## Välj Datum

Markera i kalendern det datum då anställningen ska börja gälla.

• Om det är en tillsvidareanställning finns bara en ruta med Datum from.

• Om det är en tidsbegränsad anställning markera även slutdatum i rutan Datum tom.

#### Klicka på nästa.

| um  | from:   |        |        |        |     |         |          | Datum   | tom: |     |        |         |     |     |     |                                                     | 630817                                                                      |
|-----|---------|--------|--------|--------|-----|---------|----------|---------|------|-----|--------|---------|-----|-----|-----|-----------------------------------------------------|-----------------------------------------------------------------------------|
| ¢   |         |        | februa | ri 202 | 1   |         | >        | <       |      | se  | eptemb | per 202 | 21  |     | >   |                                                     |                                                                             |
|     | mán     | tis    | ons    | tors   | fre | lör     | sön      |         | mån  | tis | ons    | tors    | fre | lör | sön |                                                     | 50%                                                                         |
| 5   | 01      | 02     | 03     | 04     | 05  | 06      | 07       | 35      | 30   | 31  | 01     | 02      | 03  | 04  | 05  |                                                     |                                                                             |
| 6   | 08      | 09     | 10     | 11     | 12  | 13      | 14       | 36      | 06   | 07  | 08     | 09      | 10  | 11  | 12  |                                                     |                                                                             |
| 7   | 15      | 16     | 17     | 18     | 19  | 20      | 21       | 37      | 13   | 14  | 15     | 16      | 17  | 18  | 19  |                                                     |                                                                             |
| 8   | 22      | 23     | 24     | 25     | 26  | 27      | 28       | 38      | 20   | 21  | 22     | 23      | 24  | 25  | 26  | Företag:                                            | TEST Kungälvs Kommun                                                        |
| 9   | 01      | 02     | 03     | 04     | 05  | 06      | 07       | 39      | 27   | 28  | 29     | 30      | 01  | 02  | 03  | Yrkesbenämning:                                     | Assistent                                                                   |
| 0   | 08      | 09     | 10     | 11     | 12  | 13      | 14       | 40      | 04   | 05  | 06     | 07      | 08  | 09  | 10  | Typ av anställning:                                 | Anställning med semester och månadslön                                      |
| ani | inte vä | lja da | tum si | om är  | mer | ăn en r | nånad ti | llbaka! |      |     |        |         |     |     |     | Anställningsform:<br>Anställningstyp:<br>Datum tom: | Allmän visstidsanställning - AVA<br>Tidsbegränsad anställning<br>2021-09-30 |

#### Välj Lön

Ange månadslönen på heltid och välj för vilket år lönen ska gälla. Ska medarbetaren ha lönetillägg väljer du bevakningsdatum genom att klicka på kalendern och markera t o m datum. Under anteckningar väljer du orsak för lönetillägget. Klicka på nästa.

| Ange helt                          | tidslön för den här ar     | nställningen              |    |                   |   |         |                                        | Test Testsson                                                            |
|------------------------------------|----------------------------|---------------------------|----|-------------------|---|---------|----------------------------------------|--------------------------------------------------------------------------|
| 5000                               | * Lön 2021                 | ~                         |    |                   |   |         |                                        | 630817                                                                   |
| Markera om den<br>Ange lönetillägg | anställde inte har rätt ti | ll ersättning för övertid |    |                   |   |         |                                        | 58%                                                                      |
| ast lönetillägg                    | Belopp                     | Bevakn to                 | om | Anteckningar      |   |         |                                        |                                                                          |
| ast lönetillägg 1                  | 500                        | 2021-09-30                | ≡  | Samordnare        | ~ | 🛱 Rensa | Företag:<br>Enhet:                     | TEST Kungälvs Kommun<br>Skola Thorildskolan 2                            |
| ast lönetillägg 2                  | 0                          |                           | =  | Välj anteckningar | ~ | 🛍 Rensa | Yrkesbenämning:<br>Typ av anställning: | Assistent<br>Anställning med semester och månadslön<br>Somostor AB for 1 |
| ast lönetillägg 3                  | 0                          |                           | Ħ  | Välj anteckningar | ~ | 🛱 Rensa | Avtal:<br>Anställningsform:            | HÖK/Allmänna bestämmelser<br>Allmän visstidsanställning - AVA            |
| ast lönetillägg 4                  | 0                          |                           | ≡  | Välj anteckningar | ~ | 🛍 Rensa | Anställningstyp:<br>Lön:               | Tidsbegränsad anställning<br>25000                                       |
|                                    |                            |                           |    |                   |   |         |                                        |                                                                          |

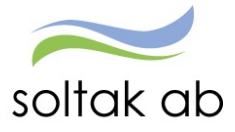

# Välj Schema

I rutan schema-ID skriver du in namnet på medarbetarens grundschema och klickar på visa. Markera schemat som ska användas i listan och klicka på nästa.

| Klick                         | a på Vis            | a för att hå    | ämta scher         | mat från Själ        | lvservice    | HR/Lön.                 |                     |            |                                       | Test Testsson                                                                            |
|-------------------------------|---------------------|-----------------|--------------------|----------------------|--------------|-------------------------|---------------------|------------|---------------------------------------|------------------------------------------------------------------------------------------|
| ichema-ID                     |                     | Тур а           | v schema           | S                    | yss grad     |                         | 🛍 Ren               | nsa filter |                                       | 630817.                                                                                  |
| HALÖ                          |                     | @ H             | eltid O D          | eltid                |              |                         | V                   | isa        |                                       |                                                                                          |
| Obs! Om du<br>ott se alla sch | inte vill s<br>bema | öka efter ett   | visst schem        | a kan du bara        | klicka på    | å knappen 'Visi         | a' för              |            |                                       | 67%                                                                                      |
|                               |                     |                 | För att gå vi      | idare välj sche      | ema neda     | in!                     |                     |            |                                       | $\checkmark$                                                                             |
| Schema-ID                     | Från<br>och<br>med  | Till och<br>med | Arbetstid<br>vecka | Heltidsmått<br>vecka | Syss<br>grad | Kalender-<br>dagsfaktor | Semester-<br>faktor | Helgarb    | Företag:<br>Enhet:<br>Yrkesbenämning: | TEST Kungälvs Kommun<br>Skola Thorildskolan 2<br>Assistent                               |
| 100 %                         | 2016-<br>02-01      | Tillsvidare     | 35.00              | 35                   | 1.0000       | 1.4                     | 1                   | LOVÁR      | Semestergrupp:<br>Avtal:              | Anstallning med semester och manadsion<br>Semester AB fgr 1<br>HÖK/Allmänna bestämmelser |
| CAPE6120G3                    | 2019-<br>03-01      | Tillsvidare     | 40.00              | 40                   | 1.0000       | 1.4                     | 1                   | EJ HELG    | Anställningsform:<br>Anställningstyp: | Allmän visstidsanställning - AVA<br>Tidsbegränsad anställning                            |
| EDBERG L                      | 2016-<br>08-08      | Tillsvidare     | 35.00              | 35                   | 1.0000       | 1.4                     | 1                   | LOVÁR      | Lôn:                                  | 25000                                                                                    |
| LHE7906G1                     | 2020-<br>06-15      | Tillsvidare     | 40.00              | 40                   | 1.0000       | 1.4                     | 1                   | EJ HELG    | Föregående                            | Nästa                                                                                    |
| GÖFL6101G                     | 2017-11-01          | Tillsvidare     | 35.00              | 35                   | 1.0000       | 1.4                     | 1                   | LOVÁR      |                                       |                                                                                          |
|                               | 2017-               | Tile            | 35.00              | 35                   | 1.0000       |                         |                     | in da      |                                       |                                                                                          |

Om schemat du angett inte kommer upp i listan kan det bero på att det är skapat på en annan enhet eller har ett startdatum senare än anställningens.

Gå tillbaka till Schema & Bemannings menyn och gör ett nytt schema på rätt enhet. Har schemat fel startdatum, räcker det med att ändra datum i befintligt schema. **Tänk på att alla scheman ska vara tillsvidare i t o m rutan.** 

# Tidsbegränsad anställning med tillsvidare anställning i botten

För denna anställningstyp är det viktigt att grundschemat är på den totala sysselsättningsgraden, d v s ordinarie sysselsättningsgrad + den tillfälliga höjningen. Exempel.

| Grundanställningen     | 50%          |
|------------------------|--------------|
| Tillfällig höjning 25% | 50 + 25= 75% |

| Schema-                | ID                        | Ту              | p av schema                  |                                   | Syss grad                      |                         | 🛱 Rer               | nsa filter |                                            |                                                                                          |
|------------------------|---------------------------|-----------------|------------------------------|-----------------------------------|--------------------------------|-------------------------|---------------------|------------|--------------------------------------------|------------------------------------------------------------------------------------------|
| stan                   |                           | 0               | Heltid 🖲                     | Deltid                            |                                |                         | V                   | isa        |                                            |                                                                                          |
| Obs! Om<br>att se alle | n du inte vil<br>a schema | ll söka efter   | ett visst sche<br>För att gå | ema kan du ba<br>a vidare välj sc | <i>ra klicka p</i><br>hema ned | id knappen 'Vis<br>lan! | a för               |            |                                            | 67%                                                                                      |
| chema-<br>ID           | Från och<br>med           | Till och<br>med | Arbetstid<br>vecka           | Heltidsmått<br>vecka              | Syss<br>grad                   | Kalender-<br>dagsfaktor | Semester-<br>faktor | Helgarb    | Företag:<br>Enhet:                         | TEST Kungälvs Kommun<br>Renhållning                                                      |
| STAN                   | 2021-03-<br>01            | Tillsvidare     | 20.00                        | 40                                | 0.5000                         | 1.4                     | 1                   | EJ HELG    | Typ av anställning:<br>Semestergrupp:      | Anställning med semester och månadslör<br>Semester AB fgr 1                              |
| STAN                   | 2021-03-<br>15            | Tillsvidare     | 30.00                        | 40                                | 0.7500                         | 1.4                     | 1                   | EJ HELG    | Avtal:<br>Anställningsform:                | HÖK/Allmänna bestämmelser<br>Vikariat                                                    |
|                        |                           |                 |                              |                                   |                                |                         |                     |            | Anställningstyp:<br>Vikarerar för:<br>Lön: | lidsbegränsad anställning med<br>tillsvidareanställning i botten<br>Kurt Olsson<br>27500 |

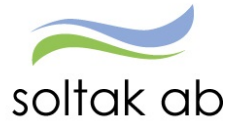

E

# Välj Tidtyp

Medarbetare med jour- eller beredskapsanställning behöver få en tidtyp markerad för att ersättning för detta ska kunna utbetalas. Klicka på nästa.

| Välj vilken typ av jour- eller beredskapsschema den nya medarbetaren ska ha                                | Test Testsson                                              |
|----------------------------------------------------------------------------------------------------|------------------------------------------------------------|
| Denna tidtyp skall endast väljas om den nya medarbetaren skall arbeta jour/beredskap. Annars<br>Ilj nästa. | 630817***                                                  |
| Beredskap annan plats                                                                                      |                                                            |
| Seredskap annan plats ej utfyllnad                                                                         | 75%                                                        |
| our bilaga J                                                                                               |                                                            |
|                                                                                                    |                                                            |
|                                                                                                    | Företag: TEST Kungälvs Kommun                              |
|                                                                                                    | Yrkeshenämning: Assistent                                  |
|                                                                                                    | Typ av anställning: Anställning med semester och månadslön |
|                                                                                                    | Semestergrupp: Semester AB fgr 1                           |
|                                                                                                    | Avtal: HÖK/Allmänna bestämmelser                           |
|                                                                                                    | Anstallningstorm: Aliman visstidsanstallning - AVA         |
|                                                                                                    | Lön: 25000                                                 |
|                                                                                                    | Schema: 100 %                                              |
|                                                                                                    | Tidtyp: -                                                  |

För medarbetare som inte omfattas av dessa tidtyper, klicka direkt på nästa.

# Välj Rekryteringsväg

Markera den rekryteringsväg som gäller för anställningen. Klicka på nästa.

| Rekryteringsväg                               | Du skapar:                                                                                    |  |
|-----------------------------------------------|-----------------------------------------------------------------------------------------------|--|
| Välj rekryteringsväg för den nya medarbetaren | Test Testsson                                                                                 |  |
| Internt                                       | 630817                                                                                        |  |
| ternt.                                        |                                                                                               |  |
| Elizatelida                                   |                                                                                               |  |
| Foletiade                                     | 020/                                                                                          |  |
| reträdesrätt enligt Las.                      | 6376                                                                                          |  |
| Externt                                       |                                                                                               |  |
| ternt.                                        |                                                                                               |  |
|                                               |                                                                                               |  |
|                                               | Företag: TEST Kungälvs Kommun                                                                 |  |
|                                               | Enhet: Skola Thorildskolan 2                                                                  |  |
|                                               | Yrkesbenämning: Assistent                                                                     |  |
|                                               | Typ av anstallning: Anstallning med semester och manadsion<br>Semesternung: Semester AB for 1 |  |
|                                               | Avtal: HÖK/Allmänna bestämmelser                                                              |  |
|                                               | Anställningsform: Allmän visstidsanställning - AVA                                            |  |
|                                               | Anställningstyp: Tidsbegränsad anställning                                                    |  |
|                                               | Lön: 25000                                                                                    |  |
|                                               | Schema: 100 %                                                                                 |  |
|                                               | Tidtyp: -                                                                                     |  |
|                                               |                                                                                               |  |

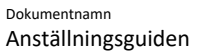

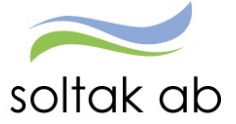

# Kompletterande uppgifter

Ytterligare uppgifter kan behövas för att anställningen ska bli fullständig. Ska din medarbetare kopplas till Time Care Planering/Pool, kopplas till flextid, lönefördelas, har ett ledningsansvar eller har beredskap och ska kopplas till sådant schema behöver du fylla i dessa uppgifter i rutan genom att ange en eller flera av de 6 alternativen. Punkt 4-6 behöver du specificera valet.

• Punkt 4 ska du fylla i kontodelarna för varje kontering enligt exemplet nedan.

| Ansvar | Projekt | Verksamhet | Aktivitet | Objekt/Fri | Procent |
|--------|---------|------------|-----------|------------|---------|
| 47111  |         | 2501       |           |            | 60.00   |
| 47111  |         | 2498       |           |            | 40.00   |

Ans. 47111 Verk. 2501 procent 60 Ans. 47111 Verk. 2498 procent 40

- Punkt 5 ska bokstav vid ledningsansvar anges
  - o A sektorchef
  - o B Verksamhetschef
  - o C Enhetschef
  - o L Ledningsansvar

Annat ansvar:

- o Förstelärare
- Lektor
- Punkt 6 schema-ID för beredskapsschema

| Ange om anställningen ska kompletteras med<br>1. MultiAccess (Time Care Planering)<br>2. Time Care Pool                                                                                             | 630812                                                                                                    | 432011                                                                                                    |
|----------------------------------------------------------------------------------------------------|----------------------------------------------------------------------------------------------------|----------------------------------------------------------------------------------------------------|
| <ol> <li>Flez</li> <li>Awvikande kontering/fördelning (fördelning anges i procent, ska alltid bli 100%</li> <li>Ledningsansvar</li> <li>Berediskap - ange schemalD för berediskapsschema</li> </ol> | Electrony TEST Karapa<br>Entons, Sanda Therei<br>Yitanahamanney Anatabering<br>Samasharyongo, Samashar Al<br>Samasharyongo, Samashar Al<br>Anstabringshum, Altima viata<br>Anstabringshum, Altima viata<br>Isin 25000<br>Schema 100 % | ha Kametsun<br>hakulan 2<br>med aemester och mänadolite<br>(sp. 1<br>ma lanttammetae<br>shanstatning - Alth.<br>af anstatning |
|                                                                                                    | Releyteringsolty Belanst<br>Releyteringsolth Övrigt                                                                                                    |                                                                                                    |

Nu har du gjort alla val som du behöver för anställningen. Klicka på nästa.

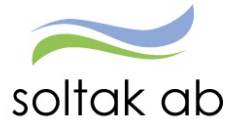

# Sammanställning

Här får du upp en sammanställning över de person- och anställningsuppgifter som du valt i guiden.

Kontrollera alla uppgifter en sista gång för att säkerställa att de stämmer.

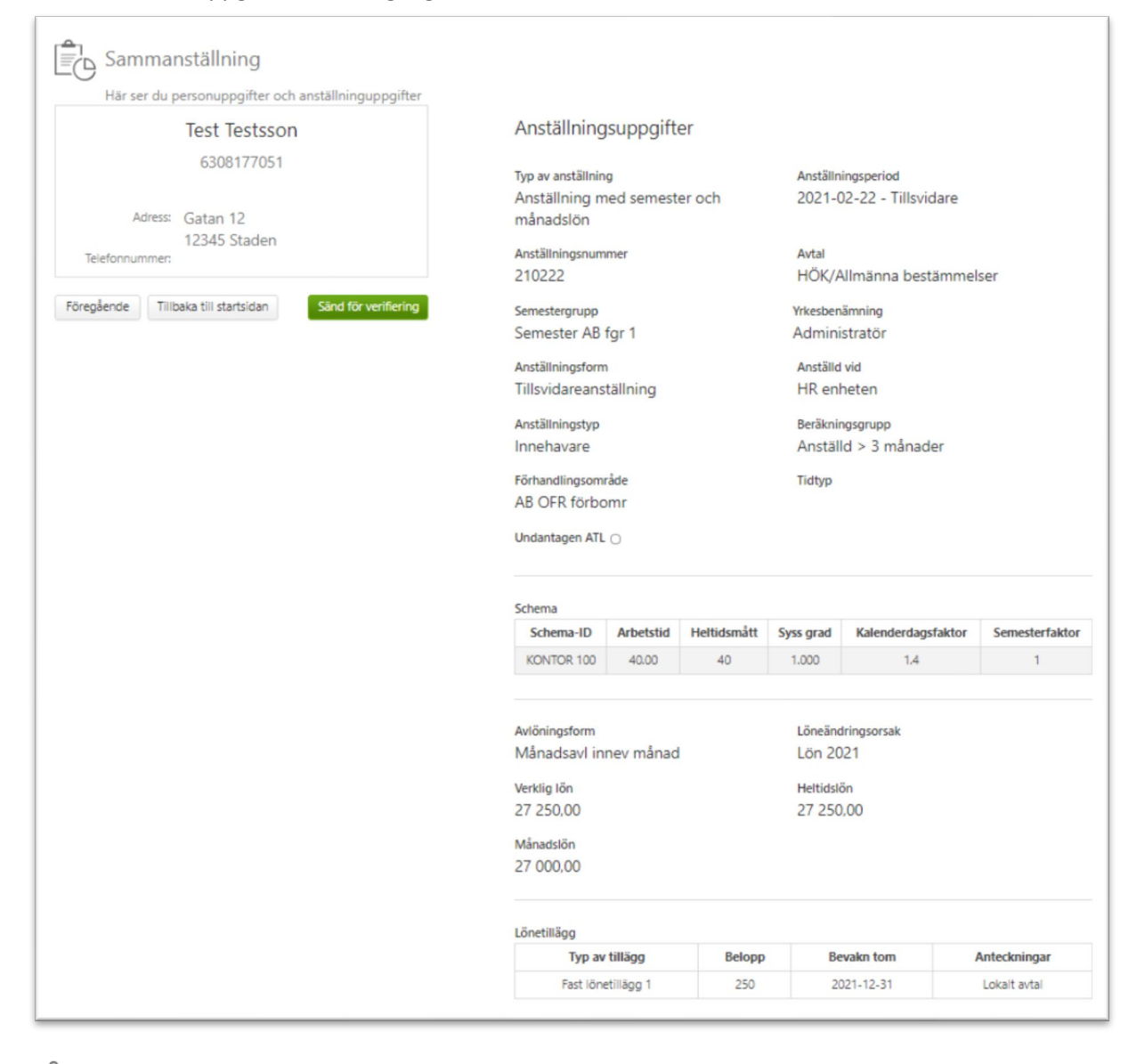

# Sammanställning

Här ser du personuppgifter och anställninguppgifter

|                  | Test Testsson            |                      |
|------------------|--------------------------|----------------------|
|                  | 6308177051               |                      |
| Adress:          | Gatan 12<br>12345 Staden |                      |
| leietonnummer:   |                          |                      |
| Föregående Tillb | aka till startsidan      | Sänd för verifiering |

Klicka på Sänd för verifiering

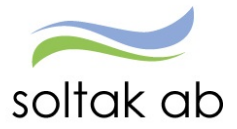

| and to | verifiering                     |                            |    |        |
|--------|---------------------------------|----------------------------|----|--------|
| 7      | r du säker på att du vill sända | uppgiften för verifiering? |    |        |
|        |                                 |                            | ОК | Avbryt |
|        |                                 |                            |    |        |
| ind fö | verifiering                     |                            |    | ×      |
|        | ppgiften har sänts              |                            |    |        |

Kommer nedanstående meddelande upp när du ska verifiera så har du kopplat på ett grundschema som har ett t o m datum.

Sök upp schemat i Schema & Bemannings menyn och ta bort t o m datumet, spara. Välj sedan om schemat i anställningsguiden.

| ar att bevilja | Anställning         | Mina anställda       | Delegation   | Anställningsavtal                               |
|----------------|---------------------|----------------------|--------------|-------------------------------------------------|
| V Fell<br>Ovär | ntat fel inträffade | . Vi beklagar oläger | nheten.<br>E | nmanställning                                   |
|                |                     |                      | Här          | ser du personuppgifter och anställninguppgifter |

Du kommer tillbaka till anställningssidan där anställningen/anställningarna ligger.

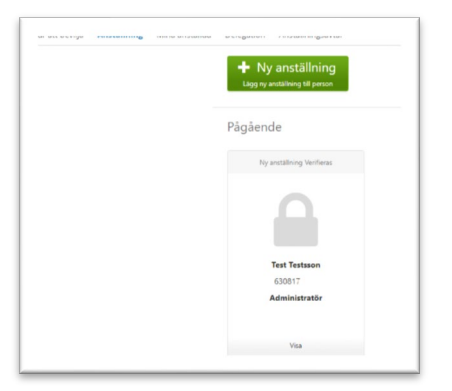

# Verifiering av anställning

Anställningen hamnar nu hos Lön som kommer att lägga på ytterligare lönestyrande uppgifter.

- ✓ Om alla uppgifter är korrekta så blir anställningen godkänd och du ska bevilja den för att medarbetaren ska få lön utbetald.
- Om någon eller några uppgifter är felaktiga kommer anställningen att returneras till dig från Lön.
   Du får ett mail med uppgifter om vad som behöver kompletteras.

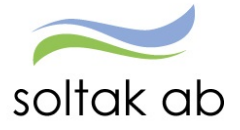

## Returnerad anställning

Om anställningen inte kunnat verifieras av Lön kommer den att komma tillbaka till menyn Anställning. Rutan får då en hand som markerar att Ny anställning är Returnerad.

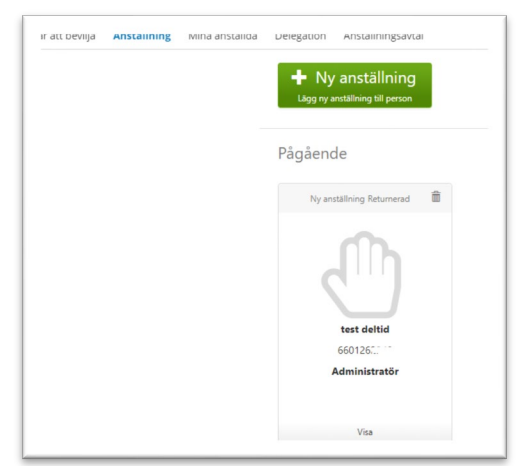

Nu behöver du åtgärda de uppgifter som Lön meddelat via mail. Klicka på handen och sedan föregående till du kommer till det val som ska ändras.

| Här ser du personuppgifter och anställninguppg      | fter                                               |                                                |
|-----------------------------------------------------|----------------------------------------------------|------------------------------------------------|
| test deltid                                         | Anställningsuppgifter                              |                                                |
| 660126                                              | Typ av anställning<br>Anställning med semester och | Anställningsperiod<br>2021-02-12 - Tillsvidare |
| 12345 Ellös<br>Telefonnummer:                       | Anställningsnummer<br>210212                       | Avtal<br>HÖK/Allmänna bestämmelser             |
| öregående Tillbaka till startsidan Sand för verifie | Semestergrupp<br>Semester AB fgr 1                 | Yrkesbenämning<br>Administratör                |
|                                                     | Anställningsform<br>Tillsvidareanställning         | Anställd vid<br>Skola Thorildskolan 2          |
|                                                     | Anställningstyp<br>Innehavare                      | Beräkningsgrupp<br>Anställd > 3 månader        |
|                                                     | Förhandlingsområde<br>AB OFR förbomr               | Tidtyp                                         |
|                                                     | Undantagen ATL 🔾                                   |                                                |

När du gjort kompletteringen ska du åter skicka anställningen för verifiering.

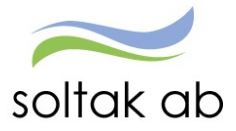

Får du mail från Lön att anställningen inte kan verifieras, kan något av följande behöva åtgärdas eller återkopplas för att säkerställa att det som skickats in ska gälla:

#### Befattning:

Kryssad befattning – du har använt en befattning med XX framför. Dessa befattningar används inte och du måste välja en annan benämning.

| Befattning                                    |     |
|-----------------------------------------------|-----|
| Välj vad den nya medarbetaren ska arbeta som. |     |
| barnsk                                        | Sök |
| Barnskötare                                   |     |
| Barnskötare obehörig                          |     |
| Barnskötare/Resurs                            |     |
| Barnsköterska outbildad                       |     |
| Barnsköterska/Elevass                         |     |
| XX <sup>®</sup> Barnskötare fast vik          |     |

Vid kontroll av tidigare anställningar så har medarbetaren haft en högre befattning t ex barnskötare men nu fått obehörig barnskötare. Lön skickar tillbaka till dig för information.

#### Lön/lönetillägg

Lön ser att lönen är lägre än föregående anställning med samma befattning. Lönen kan verka orimligt hög eller låg och i dessa fall återkopplar Lön till dig.

#### Schema

Anställning med semester och månadslön kopplas till ett grundschema med helgarbetstid Lovår. Välj ett schema med rätt helgarbetstid för anställningen.

Grundschemat som är kopplat innehåller ett felaktigt heltidsmått eller fel helgarbetstid. Schemat som är skapat måste korrigeras med rätt uppgifter och kopplas på igen.

#### Tidtyp

Tidtyp är vald på befattning som normalt inte arbetar med jour eller beredskap. Lön skickar tillbaka till dig för information.

#### Kompletterande uppgifter

Lön ser att föregående anställning var kopplad till schemaplanering i Time Care och vill veta om den nya anställningen också ska kopplas dit.

Lön ser att föregående anställning var kopplad till vikariebokningen i Time Care Pool och vill veta om den nya anställningen också ska kopplas dit.

Lön ser att befattningen brukar vara kopplad till flex eller att föregående anställning hade flex. Det kan även gälla en befattning som vanligen inte brukar ha flex som har fått det angivet.

#### Avvikande kontering

Angiven kodsträng finns inte, kodsträngen tillhör en annan förvaltning eller fördelningens procentsats blir inte 100%.

#### Ledningsansvar

Befattning med ledningsansvar saknar bokstav för rätt typ av ansvar.

#### AID etikett

För en del befattningar finns det flera val av AID etikett. Lön skickar tillbaka ett förslag med vilka alternativ som du kan välja mellan.

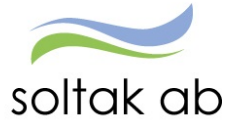

# Anställningsavtal

När Lön har verifierat anställningen kan du skriva ut anställningsavtalet. Välj kommun/bolag i rutan mall för anställningsbevis och klicka på Visa anställningsbevis.

Anställningar framåt i tid ska beviljas först den månad anställningen börjar men du kan skriva ut avtalet innan du beviljar den.

| Anstainingsbevis                                                                                              |
|----------------------------------------------------------------------------------------------------|
| 630817-                                                                                                    |
| Namn: Test Testsson Pm: 630817-7051<br>Anst: 210214.2021-02-14-TV. 1.0000. Assisten ♥ Oversikt, anställningar |
| 210214, 2021-02-14-TV, 1.0000, Assisten                                                                       |
| Arstallningsbeis V                                                                                            |
| Anställningsbevis                                                                                             |

# Bevilja anställning

På din startsida i Självservice HR/Lön har du en QR rapport längts ner till höger som är röd när du har anställningar att bevilja.

| Albert Abstract                                                                                      | e poster / Rapportering,<br>hantering              | 🖻 Välkommen till Självservice HR/Lön Kangälvs kommun BORF Soltak AB                                                                                                    | 3 Utbildnin                                                                                                    | Rundserv   |
|----------------------------------------------------------------------------------------------------|----------------------------------------------------|----------------------------------------------------------------------------------------------------|----------------------------------------------------------------------------------------------------|------------|
| Attestera senaati<br>Wandepo den 18 maj<br>Jaar mad i Reektoring<br>den 192a<br>Sinte ettestdag 2020 | TEST<br>Hi DOB Undoring som<br>an handerse kan sit |                                                                                                    | 2 Burketter                                                                                                    | 2 Marcular |
| R Meddela.                                                                                           | R Attest av                                        | $\P^2$ Systemiorformation                                                                                                    | .11.                                                                                                    | 1.11       |
| Rostads                                                                                              | Attest TC                                          | B Information Soltak                                                                                                    | Anethilden semente liner                                                                                                    |            |
| <b>Q</b>                                                                                             | <b>E</b>                                           | 2005 15.22 fold galar for national personal net constituting on the velocide Late<br>with 2003-0.9 of PHIMING relies of International State Later and State Constructional Later and<br>2005-0.51 the Homeson and Report Independent velociding after Constructional Later and<br>2005-0.51 Contemporary and International Later and State Constructional Later and<br>2005-0.51 Contemporary and International Later and State Constructional Later and<br>2005-0.51 Contemporary and International Later and State Constructional Later and<br>2005-0.51 Contemporary and International Later and State Constructional Later and State Constructional Later and State and State an | And the second second s | ni boqa    |

# Klar att bevilja

När Lön har verifierat anställningen så är den Klar att bevilja. Det är endast anställningar för innevarande månad eller tidigare som ska beviljas.

# Anställningar framåt i tiden

Dessa anställningar ska beviljas först den månad som den börjar. Detta för att säkerställa att personen faktiskt påbörjar sin tjänst. Lön kvalitetssäkrar även lönen för beviljade anställningar den månad som de börjar och flyttar semester, flex, komp mm från eventuell tidigare anställning. Detta enligt uppsatt rutin för att jobba i nutid.

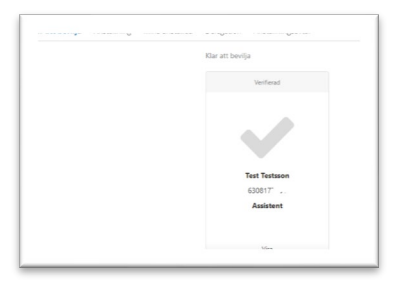

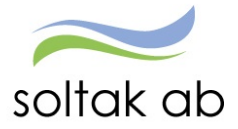

#### Klicka på Bevilja.

|                                                  | Sammanställning<br>Här ser du personuppgifter och anställninguppgifte         |                                                                                                    |                                                                                                    |
|--------------------------------------------------|-------------------------------------------------------------------------------|----------------------------------------------------------------------------------------------------|----------------------------------------------------------------------------------------------------|
|                                                  | Test Testsson<br>630817<br>Arme: Gatan 12<br>12345 Staden<br>Telesa<br>Telesa | Anställningsuppgifter<br>Typ in exclining<br>Anställning met semester och<br>mändalon<br>Kolessuvat<br>Höl(Xilminan bestämmelser<br>Visiosi-aning<br>Asistent | Anstättningsperind<br>2021-02-14 - 2021-09-30<br>Semestergrupp<br>Semester AB for 1<br>Anstätningsform<br>Allman visstidsanställning - |
|                                                  |                                                                               |                                                                                                    |                                                                                                    |
| Bevilja                                          |                                                                               |                                                                                                    |                                                                                                    |
| Bevilja<br>Är du säker                           | på att du vill bevilja anställningen?                                         |                                                                                                    |                                                                                                    |
| Bevilja<br>Är du säker                           | på att du vill bevilja anställningen?                                         | OK Avbryt                                                                                                    |                                                                                                    |
| Bevilja<br>År du säker                           | på att du vill bevilja anställningen?                                         | OK Avbryt                                                                                                    |                                                                                                    |
| Bevilja<br>Är du säker<br>Bevilja                | på att du vill bevilja anställningen?                                         | OK Avbryt                                                                                                    |                                                                                                    |
| Bevilja<br>Är du säker<br>Bevilja<br>Uppgiften h | på att du vill bevilja anställningen?<br>ar beviljats                         | OK Avbryt                                                                                                    |                                                                                                    |

Nu kommer lön att betalas ut för medarbetaren från anställningens startdatum.

# Viktigt att anställningen beviljas i tid för att lön skall utgå till innevarande månad!

# Mina Anställda

Här ser du en översikt över dina aktuella medarbetare.

| PHILIA | a anstanda |              |                    |                        | Anvandare              | e: Mitt Konto  Foretag: TEST Kungalvs | NOR |
|--------|------------|--------------|--------------------|------------------------|------------------------|---------------------------------------|-----|
|        | Namn       | Personnummer | Anställningsnummer | Yrkesbenämning         | Anställningen påbörjas | Anställningens bevakningsdatum        |     |
| Ale    | xandra     |              | 100002             | HR-specialist          | 2019-04-01             |                                       |     |
| An     | na         |              | 500                | Grundskollärare senare | 2021-02-22             | 2021-06-30                            |     |
| An     | n-Charlott |              | 500                | HR-specialist          | 2020-01-01             |                                       |     |
| Em     | ma         |              | 200                | HR-administratör       | 2020-10-05             |                                       |     |
| Erik   | ka l       |              | 500                | HR-specialist          | 2019-05-01             |                                       |     |
| Flei   | x Test     |              | 210101             | Administratör          | 2021-01-17             |                                       |     |
| Hel    | lene       |              | 100001             | HR-specialist          | 2019-04-01             |                                       |     |
| Ida    |            |              | 00007              | Administratör          | 2021-02-01             |                                       |     |
| Jen    | inie       |              | 500                | HR-administratör       | 2021-01-01             |                                       |     |
| Joh    | hanna      |              | A200               | HR-administratör       | 2021-01-12             | 2021-04-09                            |     |
| Jon    | nas        |              | 300001             | Kommunikatör           | 2019-04-01             |                                       |     |
| Jon    | nas        |              | 500                | Säkerhetschef          | 2020-04-01             |                                       |     |
| Jos    | efin       |              | 502                | HR-specialist          | 2019-01-01             |                                       |     |
| Ler    | na         |              | 40001              | Kommunikatör           | 2019-11-01             |                                       |     |
| Lin    | da         |              | 500                | HR-specialist          | 2020-01-01             |                                       |     |

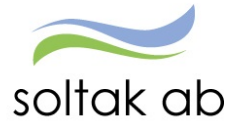

# Delegation

Vid frånvaro/ledighet kan du lägga en delegation till en kollega – denna delegation gäller endast för Anställningsguiden.

| ar att bevilja | Anställning | Mina anstàlida | Delegation   | Anställningsa | vtal            |            |           |
|----------------|-------------|----------------|--------------|---------------|-----------------|------------|-----------|
|                |             |                | Lägg till ny | ersättare     |                 |            |           |
|                |             |                | a            | hef           | Ersättande chef | Startdatum | Slutdatum |
|                |             |                | 0 notter     |               |                 |            |           |

Klicka på knappen 'Lägg till ny ersättare' och skriv in ersättarens AAkonto samt datum för start/slut. Spara.

| ar att bevija Anstaining Mina anstailoa | Delegation Anstallningsavtal |                        |                    |           |
|-----------------------------------------|------------------------------|------------------------|--------------------|-----------|
|                                         | Ersättande chef:             | Startdatum: 📓 Slutdatu | um: 🗮 Spara Avbryt |           |
|                                         | Chef                         | Ersättande chef        | Startdatum         | Slutdatum |
|                                         | 0 poster                     |                        |                    |           |

| анацискија мизнаницу иниа анзнаниа и | Peregation Analasis ingaartai |                        |                                |           |
|--------------------------------------|-------------------------------|------------------------|--------------------------------|-----------|
|                                      | Ersättande chef: AA13393      | Startdatum: 2021-02-08 | tum: 2021-12-31 🗮 Spara Avbryt |           |
|                                      | Chef                          | Ersättande chef        | Startdatum                     | Slutdatum |
|                                      | A                             |                        |                                |           |

# När du fått en delegation

När användaren loggat in i Anställningsguiden kan denne välja att jobba som sig själv eller som ersättare för den som delegerat till användaren.

| to<br>K         |                 |                                                                         |
|-----------------|-----------------|-------------------------------------------------------------------------|
| К               |                 |                                                                         |
|                 |                 |                                                                         |
|                 |                 |                                                                         |
|                 |                 |                                                                         |
|                 |                 |                                                                         |
|                 |                 |                                                                         |
| Ersättande chef | Startdatum      | Slutdatum                                                               |
| AA17322         | 2021-02-01      | 2021-03-31                                                              |
|                 | Ersättande chef | Ersättande chef         Startdatum           AA17322         2021-02-01 |

# Medarbetare som inte börjar sin anställning

Person som aldrig påbörjar sin registrerade anställning behöver meddelas i ett ärende till Lön snarast.

Görs inte detta betalas lön ut till medarbetaren.